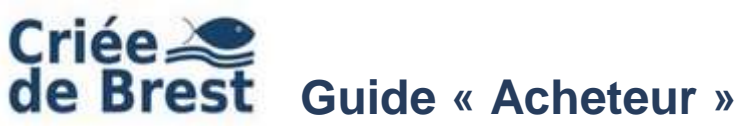

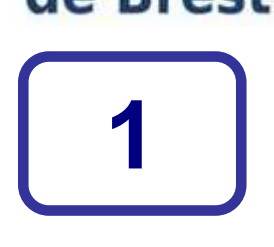

## Lancement de l'application « Acheteur internet »

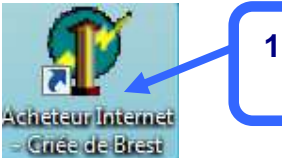

1. Double cliquez sur cette « icône »

Cette icône se trouve sur le bureau de votre ordinateur.

| Internet Explorer - Avertisser                                                             | nent de sécurité                                                                                                    |
|--------------------------------------------------------------------------------------------|----------------------------------------------------------------------------------------------------|
| L'éditeur n'a pas pu être vérifi                                                           | ié. Voulez-vous vraiment exécuter ce logiciel ?                                                                                        |
| Nom : AcheteurBrest.exe<br>Éditeur : Éditeur inconnu                                       | 2. Cliquez sur<br>« Exécuter »<br>Exécuter Ne pas exécuter                                                                             |
| Ce fichier ne comporte pa<br>éditeur. N'exécutez que le<br><u>Comment savoir si je peu</u> | as de signature numérique valide authentifiant son<br>es logiciels des éditeurs approuvés par vous.<br><u>x exécuter un logiciel ?</u> |
| onfiguration                                                                               |                                                                                                    |
| CRIÉE<br>DE BREST                                                                          | CRIEE DE BREST                                                                                                    |
| © 2006-2009 Aucxis Tr@di<br>3. F<br>Code 22018                                             | Renseignez le « Mot de passe »<br>communiqué par la criée pour votre<br>code acheteur                                                  |
| Mot de passe                                                                               |                                                                                                    |
|                                                                                            |                                                                                                    |
| 🧼 Connecter 🔪 🕼                                                                            | Annuler The Modifer configuration                                                                                                    |
| 4. 0                                                                                       | Cliquez sur connecter                                                                                                    |

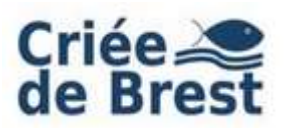

# Guide « Acheteur »

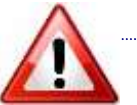

Si le panneau d' « alerte de sécurité Windows » s'affiche, débloquez votre pare-feu, en cliquant sur le bouton « débloquer »

| Alerte de sécurité Windows                                                                                                    |              |  |  |  |  |  |  |  |  |
|----------------------------------------------------------------------------------------------------|--------------|--|--|--|--|--|--|--|--|
| Pour vous aider à protéger votre ordinateur, le P<br>Windows a bloqué certaines fonctionnalités de c                                                                                                    |              |  |  |  |  |  |  |  |  |
| Voulez-vous continuer à bloquer ce programme ?                                                                                                    |              |  |  |  |  |  |  |  |  |
| Nom : Système de vente<br>Éditeur : Aucxis Trading Solutions                                                                                                    | ur connecter |  |  |  |  |  |  |  |  |
| Maintenir le blocage Débloquer<br>Maintenir le blocage et me redemander ultéri                                                                                                    | eurement     |  |  |  |  |  |  |  |  |
| Pour plus de sécurité, le Pare-feu Windows bloque actuellement l'acceptation des<br>connexions Internet ou réseau pour ce programme. Si vous faites confiance à ce<br>programme ou à son éditeur, vous pouvez le débloquer. <u>Quand puis-je débloquer un<br/>programme ?</u> |              |  |  |  |  |  |  |  |  |

| 17 Achedolin à distance 1,4,0,53<br>Ether Geber Uster Ade |                       |                     |                      |                     |                                      |
|-----------------------------------------------------------|-----------------------|---------------------|----------------------|---------------------|--------------------------------------|
| VIPS ON LINE ON Dep                                       |                       | Brest               | Could B              | Vente 1             | du 14/12/09                          |
|                                                           | 6. Les p<br>est «     | oavés ve<br>Ok » po | erts indi<br>our une | quent que<br>vente. | e tout                               |
| Prix (C/Kg) 0,00                                          | 1                     | Acheteur            |                      | Batea               | Prix<br>de<br>retrait<br><b>0,00</b> |
| Lot Espèce                                                |                       |                     |                      |                     |                                      |
| Lot Bateau Espère                                         |                       |                     |                      |                     |                                      |
| 🐮 dómarrer 🖉 / 🔍 🗧 🗇                                      | 🕘 finge de dienarioge | a cacherera         | a DISTA 🕲 🕼          | corenta - Maxim     | 11. 6 <b>9 8</b> Hol                 |

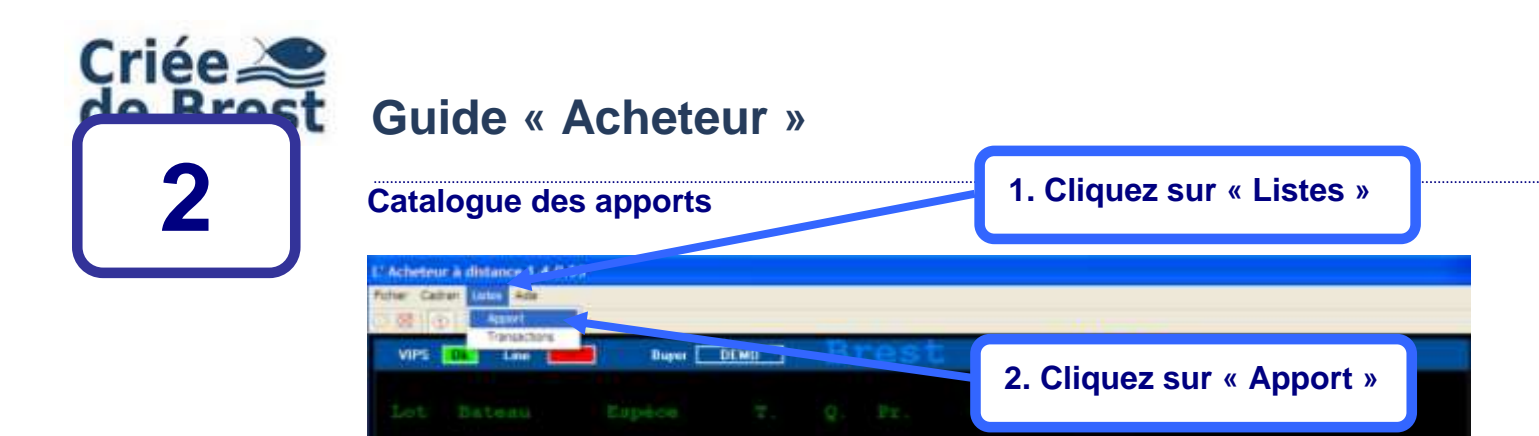

| Prix (€/Kg)<br>0,00 | Ac | heteur | Bateau | Prix<br>minimum<br>0,75 |  |
|---------------------|----|--------|--------|-------------------------|--|
|                     |    |        |        |                         |  |

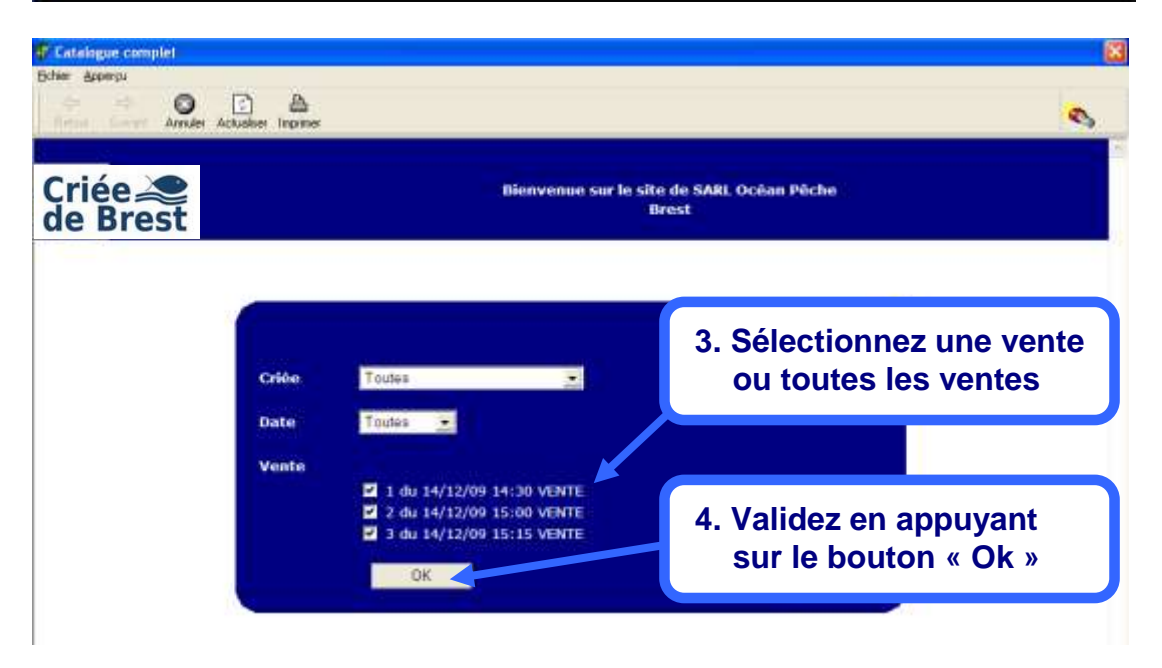

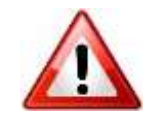

A la criée de Brest, les catalogues sont généralement disponibles 30 minutes avant la vente.

L'ordre des ventes est :

- Poissons ;
- Crustacés ;
- Coquillages.

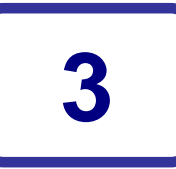

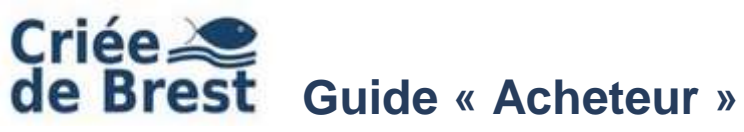

### La vente

|               |                                                           |                        |                |          |                   | 1. N       | lumé                 | ro de la      | « vente »               |
|---------------|-----------------------------------------------------------|------------------------|----------------|----------|-------------------|------------|----------------------|---------------|-------------------------|
|               | L'Acheteur à distance 1.4.0.53<br>Roler Cadien Lities Ade |                        |                |          |                   |            |                      |               |                         |
|               | Lot Bateau                                                | Buyer (1996)<br>Espèce | т.             | В.<br>2. | Pro               |            | Ven<br>Poids         | te 1 d        | u 14/12/09              |
| Lots suivants | 14 ETOILARV<br>13 GESOCRIB<br>12 LUDIVINE                 | LOTTE<br>LOTTE MAIG    | 20<br>30<br>90 |          | 120<br>120<br>120 |            | 25,6<br>10,3<br>62,1 |               |                         |
|               | Prix (C/Kg)<br>4,55                                       |                        |                | Ach      | eteur             |            |                      | Bateau<br>RDI | Prix<br>minimum<br>0,00 |
| Lot en vente  | Lot Espárs<br>11 LOTTE                                    | MAIG                   | #.<br>90       |          |                   | Pr.<br>120 |                      |               | Poids<br>38,30          |
|               |                                                           |                        |                |          |                   |            |                      | (1            | .00,5)                  |
| Lots          | Lot Bateau                                                |                        |                |          |                   |            |                      |               | er Prim                 |
| précédent     | 10 EDI<br>10 C VAILLANT                                   | LOTTE                  | 20             | 8 8      | 120               |            | 24,0                 | TOP ATI       | ANT 4,45<br>ANT 4,45    |
|               | 9 LUDIVINE                                                | LOTTE                  | 20             | в        | 120               | 2          | 62,4                 | V AUDIE       | RNE 4,31                |

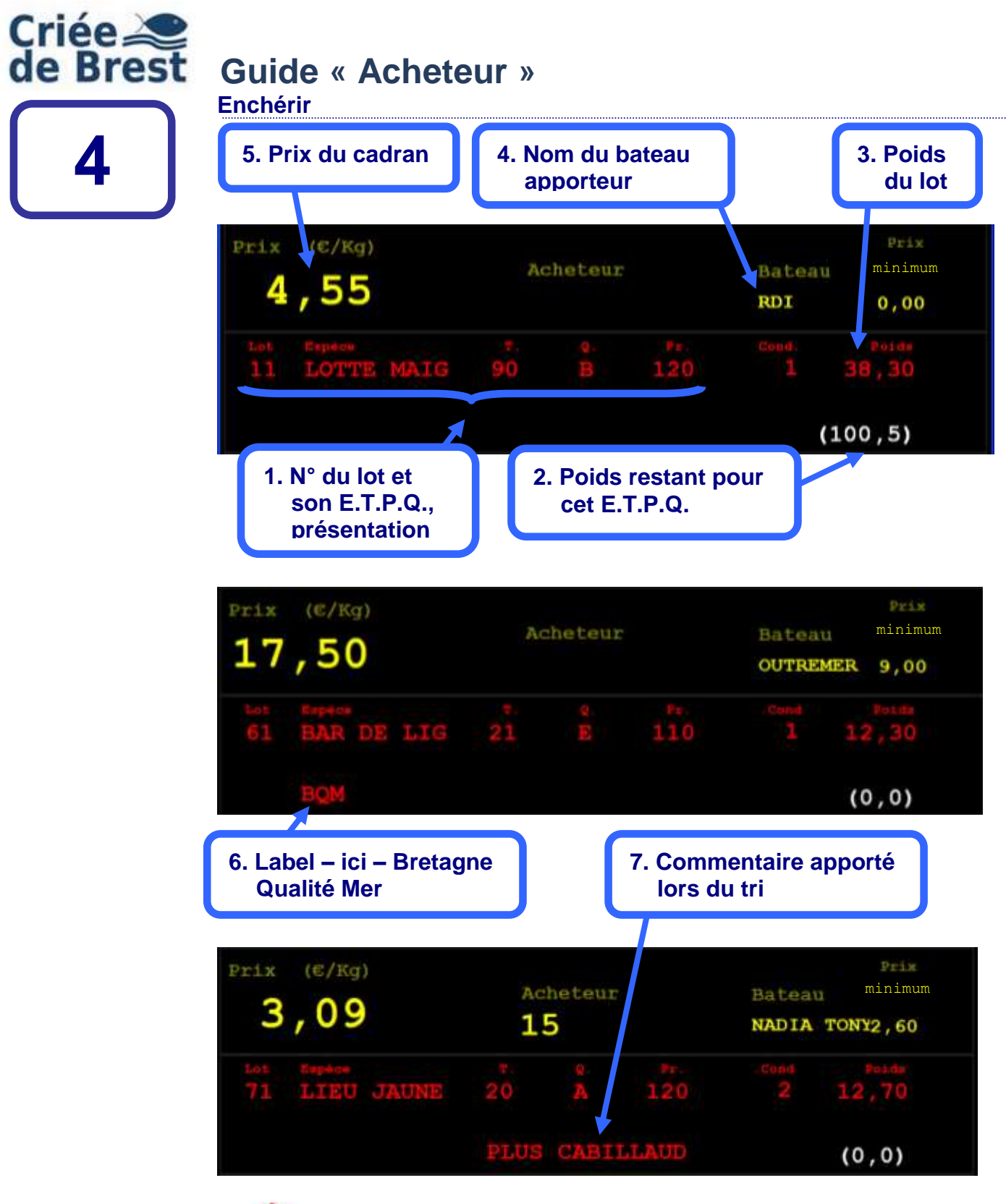

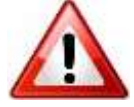

Pour acheter le lot, il faut appuyer le premier sur la « barre espace » du clavier de votre ordinateur

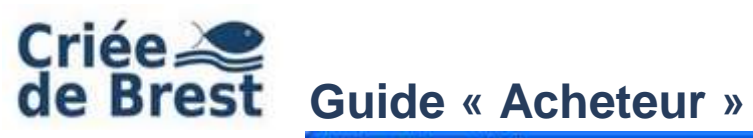

| L'Acheter<br>Pidser Car | ar è distance 3.4.0.53<br>fan Lates Ade |                              |                                                                                                  |     |         |            |          |               |                         |  |
|-------------------------|-----------------------------------------|------------------------------|--------------------------------------------------------------------------------------------------|-----|---------|------------|----------|---------------|-------------------------|--|
| VIPS                    | Dk Line OK                              | Buyer DEA                    | 10                                                                                               | В   | rest    | 5          | Ver      | te 1 du       | 14/12/09                |  |
| Lot                     |                                         |                              |                                                                                                  |     | 2.0     | Point      | 6511.014 |               |                         |  |
| 1                       | 4 ETOILARV<br>3 GESOCRIB<br>2 LUDIVINE  | LOTTE<br>LOTTE<br>LOTTE MAIG | TTE       20         TTE       30         TTE       30         TTE       90         TTE       90 |     |         |            |          |               |                         |  |
| Pri                     | x (E/Kg)<br><b>3,96</b>                 |                              |                                                                                                  | Ac) | het ur  |            |          | Bateau<br>RDI | Prix<br>minimum<br>0,00 |  |
| 1.0                     | sapésé<br>1 LOTTE                       | MAIG                         | 90                                                                                               |     | g.<br>B | ₽±.<br>120 |          |               | Polde<br>8,30           |  |
|                         |                                         |                              |                                                                                                  |     |         |            |          | (10           | 0,5)                    |  |
| Lot                     |                                         |                              |                                                                                                  |     |         |            |          |               | Pris                    |  |
| 10                      |                                         | LOTTE                        |                                                                                                  |     | 120     |            | 24.0     | TOP ATLAN     | 4,45                    |  |
| 10                      | C VAILLANT                              | LOTTE                        | 20                                                                                               |     | 120     |            | 36;5     | TOP ATLAN     | T 4,45                  |  |
| 9                       | LUDIVINE                                | LOTTE                        | 20                                                                                               | в   | 120     | 2          | 62,4     | V AUDIERN     | E 4,31                  |  |

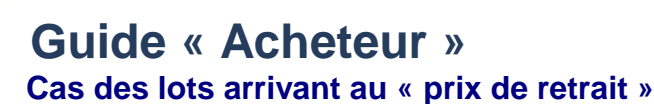

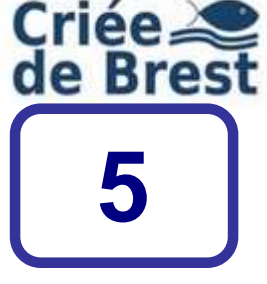

### L'Acheteur à distance 1.4.0.53 ther Codran Listes Aide 8 Line DK. Vente 1 du 14/12/09 OK VIPS Buper 1. Trois points rouges s'affichent successivement lorsque l'on atteint le prix minimum. 281 C VAILLA RAIE FLEUR Prix (€/Kg) minimum Acheteur Bateau 1 0 2 LUDIVINE 2,10 10 ATTI (0,0) LUDIVINE RAIE FLEUR 119,9 V AUDIERNE 279 2 34 MARIE MAD RATE PLEUR 11 5 V AUDIERNE 2,37 27B

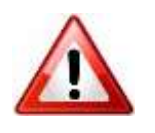

ETOILARVOR

RAIE PLEUR

277

Si aucun acheteur n'est intéressé par le lot : trois points rouges s'affichent successivement, puis le lot est retiré de la vente.

50,0

SDAB

Pendant la durée d'affichage des points rouges, vous avez la possibilité d'acquérir le lot, en appuyant sur la « barre espace ».

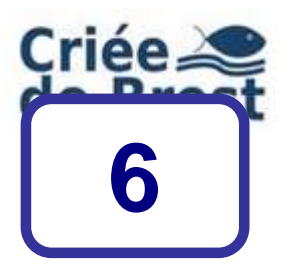

## Guide « Acheteur »

Passage aux ventes suivantes

## 1. Le système passe automatiquement aux ventes suivantes programmées à la criée

| L <sup>1</sup> Achete<br>Fictier Ca | uria di<br>dran L | stance it. | 4.0.57 |         |      |    |       |     |     |       |     |                                                                                                    |
|-------------------------------------|-------------------|------------|--------|---------|------|----|-------|-----|-----|-------|-----|----------------------------------------------------------------------------------------------------|
| 000                                 | 7 1               |            |        |         |      |    |       |     |     | 100   | _   | A REAL PROPERTY OF A REAL PROPERTY OF A REAL PROPER |
| VIPS                                | <b>0</b> 1        | Line       | OK     | Hayer [ | DENO | Ē  | res   | Ę   | Ven | te 2  | du  | 14/12/09                                                                                                    |
| Lot                                 |                   |            |        |         |      |    |       |     |     |       |     |                                                                                                    |
|                                     | 4 107             | DIA T      | 0      | HOMARDS |      |    | 110   |     |     |       |     |                                                                                                    |
|                                     | 3 87              | OILAR      | v      | HOMARDS | 10   |    | 110   |     | 3,9 |       |     |                                                                                                    |
|                                     | 2 117             | DIA T      | 0      | HOMARDS | 12   |    | 110   |     | 4.4 |       |     |                                                                                                    |
| Pri                                 | x                 | (€/        | Kal    |         |      |    |       |     |     |       |     | Prix                                                                                                    |
|                                     |                   |            | -      |         |      | Ac | heteu | r   |     | Batea | u   | minimum                                                                                                    |
|                                     | 0                 | , 0        | 0      |         |      |    |       |     |     | NADIA | TOP | TYO , OO                                                                                                    |
| Lo                                  |                   |            |        |         |      |    |       |     |     |       |     |                                                                                                    |
|                                     | 1                 | HON        | IARI   | )S      | 11   |    |       | 110 |     | 2     | 1   | 4,20                                                                                                    |
|                                     |                   |            |        |         |      | KG |       |     |     |       | ()  | 0,0)                                                                                                    |
| Lot                                 |                   |            |        |         |      |    |       |     |     |       |     |                                                                                                    |
|                                     |                   |            |        |         |      |    |       |     |     |       |     |                                                                                                    |
|                                     |                   |            |        |         |      |    |       |     |     |       |     |                                                                                                    |
|                                     |                   |            |        |         |      |    |       |     |     |       |     |                                                                                                    |

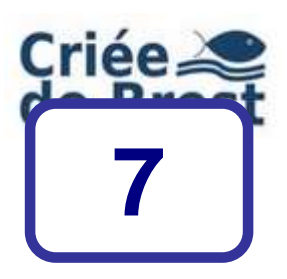

## Guide « Acheteur »

| Edition des tra                                      | insactior | 1.   | 1. Cliquez sur « Listes » |    |                |                     |                         |  |
|------------------------------------------------------|-----------|------|---------------------------|----|----------------|---------------------|-------------------------|--|
| L'Acheteur à distance 1.4.0.51<br>Rese: Callan Linns |           |      | rast                      |    |                |                     |                         |  |
| Lot Bateau                                           | Espèce    | 2. 0 | <u></u> Υ                 | 2. | Cliqu<br>« Tra | ez sur<br>nsactions | 5 »                     |  |
| Prix (€/Kg) 0,00                                     |           | Ac   | heteur                    |    | 1              | Bateau              | Pris<br>minimum<br>0,75 |  |
| Lot Espèce                                           |           |      |                           |    |                |                     |                         |  |
| Lot Bateau                                           |           |      |                           |    |                |                     |                         |  |

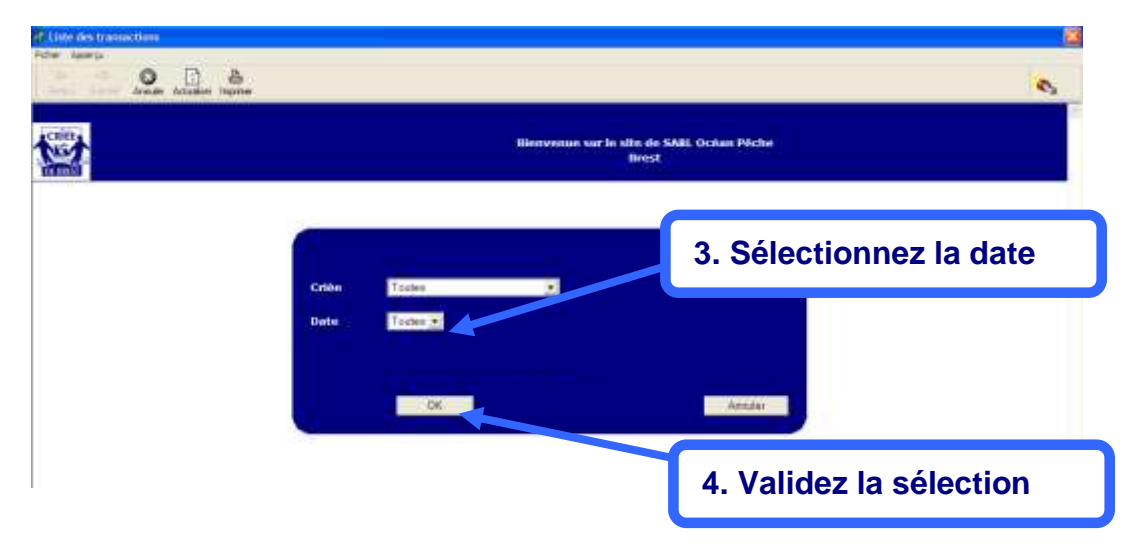